Adobe usually opens up with the layout view of the plans in the portfolio.

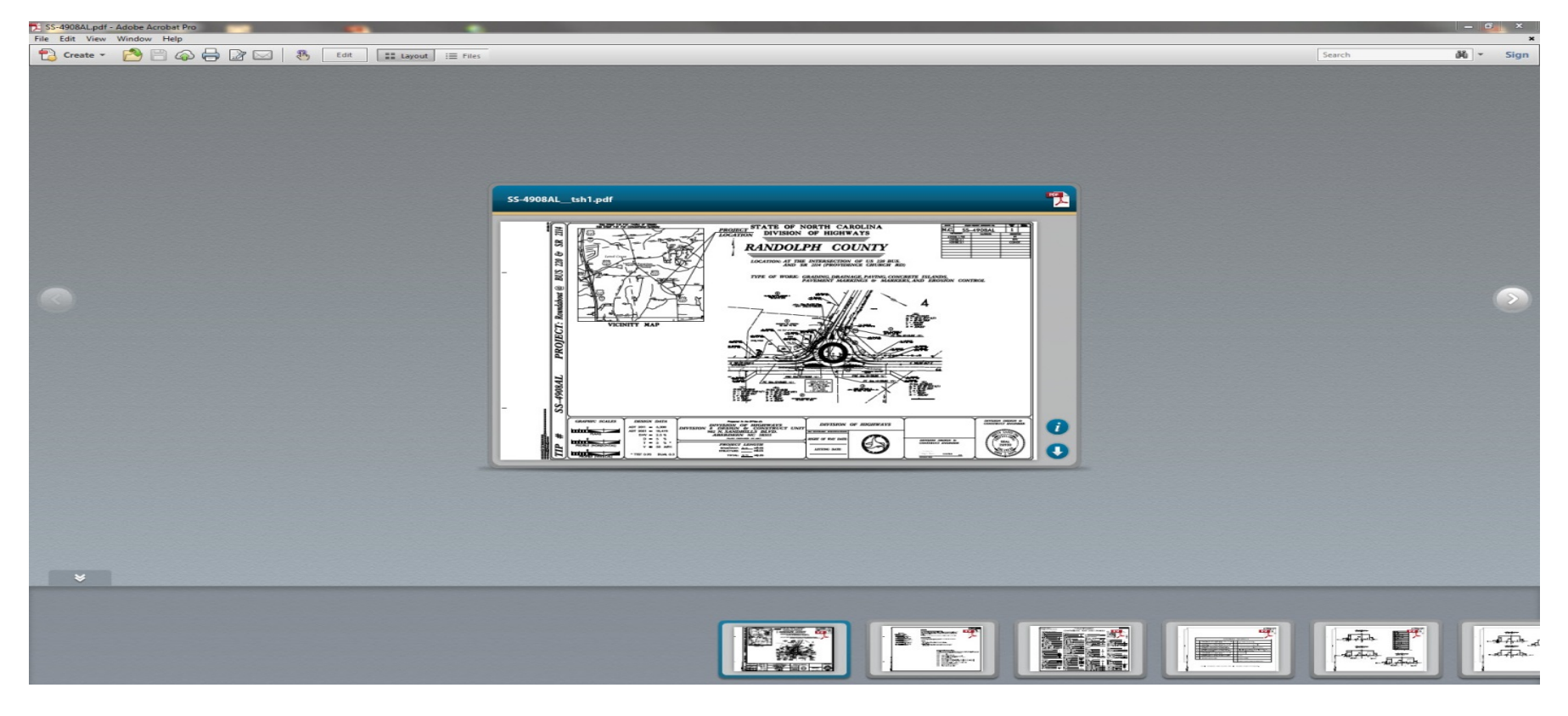

While this view is good for viewing files in a portfolio, it is not good for printing all of them at one time.

| Create T | S Edit | Search | 間 | + | Sign |
|----------|--------|--------|---|---|------|
|          |        |        |   |   |      |

For printing all sheets in the plan set, select Files to get this view with details of each pdf in the portfolio.

| 12 SS-4908AI     | pdf - Adobe Acrobat Pro  |                                  |                |                      |          |         |
|------------------|--------------------------|----------------------------------|----------------|----------------------|----------|---------|
| File Edit        | /iew Window Help         |                                  |                |                      |          | ×       |
| 🔁 Creat          | e 🔹 🔁 💾 🖓 🖶              | 📝 🖂 🛛 🚯 🛛 Edit                   | Layout 📰 Files | Search               | ñ        | - Sign  |
|                  | Name                     | Display Name                     | Description    | Modified             | Size     | Order 🔺 |
|                  | SS-4908AL_tsh1.pdf       | SS-4908AL_tsh1.pdf               |                | 2/3/2015 11:36:00 AM | 851.0 KB | 0       |
|                  | SS-4908AL_1A.pdf         | SS-4908AL_1A.pdf                 |                | 2/3/2015 11:35:57 AM | 473.7 KB | 1       |
|                  | SS-4908AL_1B.pdf         | SS-4908AL_1B.pdf                 |                | 2/3/2015 10:36:10 AM | 932.1 KB | 2       |
|                  | SS-4908AL_TYP_2.pdf      | SS-4908ALTYP_2.pdf               |                | 2/3/2015 11:36:01 AM | 257.1 KB | 3       |
| ***              | SS-4908AL_TYP_2A.pdf     | SS-4908AL_TYP_2A.pdf             |                | 2/3/2015 11:36:01 AM | 322.7 KB | 4       |
| *                | SS-4908AL_TYP_2B.pdf     | SS-4908AL_TYP_2B.pdf             |                | 2/3/2015 11:35:55 AM | 256.9 KB | 5       |
|                  | SS-4908AL_TYP_2C.pdf     | SS-4908AL_TYP_2C.pdf             |                | 2/3/2015 11:35:56 AM | 316.9 KB | 6       |
|                  | SS-4908AL_TYP_2D.pdf     | SS-4908AL_TYP_2D.pdf             |                | 2/3/2015 11:35:56 AM | 323.9 KB | 7       |
| 市場               | SS-4908AL_DET_2-E.pdf    | SS-4908AL_DET_2-E.pdf            |                | 2/3/2015 10:36:23 AM | 180.2 KB | 8       |
| 1 HINGT          | SS-4908AL_3.pdf          | SS-4908AL_3.pdf                  |                | 2/3/2015 10:25:41 AM | 80.91 KB | 9       |
| (acatement)      | SS-4908AL_3-A.pdf        | SS-4908AL_3-A.pdf                |                | 2/3/2015 10:26:16 AM | 78.00 KB | 10      |
|                  | SS-4908AL_3B.pdf         | SS-4908AL_3B.pdf                 |                | 2/3/2015 9:23:17 AM  | 27.76 KB | 11      |
|                  | SS-4908AL_3C.pdf         | SS-4908AL_3C.pdf                 |                | 1/23/2015 4:12:21 PM | 27.68 KB | 12      |
| 20               | SS-4908AL_PSH_4.pdf      | SS-4908AL_PSH_4.pdf              |                | 2/3/2015 11:35:59 AM | 307.1 KB | 13      |
| <u>, 0</u> ,     | SS-4908AL_PSH_5.pdf      | SS-4908ALPSH_5.pdf               |                | 2/3/2015 11:35:59 AM | 240.4 KB | 14      |
|                  | SS-4908AL_TMP_01_141217  | SS-4908AL_TMP_01_141217.p<br>df  |                | 1/9/2015 2:42:33 PM  | 614.4 KB | 15      |
|                  | SS-4908AL_TMP_01A_141217 | SS-4908AL_TMP_01A_141217.<br>pdf |                | 1/9/2015 2:42:33 PM  | 418.6 KB | 16      |
|                  | SS-4908AL_TMP_02_141217  | SS-4908AL_TMP_02_141217.p<br>df  |                | 1/9/2015 2:42:33 PM  | 609.4 KB | 17      |
| terre Hills here |                          | SS-4908AL TMP 03 141217.p        |                |                      |          | Ŧ       |

**RIGHT CLICK** in this vew to pull up the edit menu, and choose **SELECT ALL.** 

| SS-4908AL.pdf - Adobe Acrobat Pro |                          |                                  |                                                                 |                                 |          |                          |  |
|-----------------------------------|--------------------------|----------------------------------|-----------------------------------------------------------------|---------------------------------|----------|--------------------------|--|
| File Edit                         | View Window Help         |                                  |                                                                 |                                 |          | ×                        |  |
| Creat                             | e * 🎽 💾 🖨 🖨              | 🖉 🖂 🛛 🔭 Edit                     | Layout 📃 Files                                                  | Search                          | Ë.       | <ul> <li>Sign</li> </ul> |  |
|                                   | Name                     | Display Name                     | Description                                                     | Modified                        | Size     | Order 🔺                  |  |
|                                   | SS-4908AL_tsh1.pdf       | SS-4908AL_tsh1.pdf               |                                                                 | 2/3/2015 11:36:00 AM            | 851.0 KB | 0                        |  |
| B Real                            | SS-4908AL_1A.pdf         | SS-4908AL_1A.pdf                 | Right Click on the scree<br>to pull up the edit me              | en in this view<br>nu and click | 473.7 KB | 1                        |  |
|                                   | SS-4908AL_1B.pdf         | SS-4908AL_1B.pdf                 | on Select                                                       | A 12015 10:36:10 AM             | 932.1 KB | 2                        |  |
|                                   | SS-4908AL_TYP_2.pdf      | SS-4908AL_TYP_2.pdf              |                                                                 | 2/3/2015 11:36:01 AM            | 257.1 KB | 3                        |  |
|                                   | SS-4908AL_TYP_2A.pdf     | SS-4908AL_TYP_2A.pdf             |                                                                 | 2/3/2015 11:36:01 AM            | 322.7 KB | 4                        |  |
| 金香                                | SS-4908AL_TYP_2B.pdf     | SS-4908AL_TYP_2B.pdf             | Open File                                                       | 3/2015 11:35:55 AM              | 256.9 KB | 5                        |  |
| etta.                             | SS-4908AL_TYP_2C.pdf     | SS-4908ALTYP_2C.pdf              | Edit Portfolio                                                  | 3/2015 11:35:56 AM              | 316.9 KB | 6                        |  |
|                                   | SS-4908AL_TYP_2D.pdf     | SS-4908AL_TYP_2D.pdf             | View Seject All Ctrl+A                                          | 2015 11:35:56 AM                | 323.9 KB | 7                        |  |
|                                   | SS-4908AL_DET_2-E.pdf    | SS-4908AL_DET_2-E.pdf            | D <u>e</u> select All Shift+Ctrl+A<br>Show I <u>n</u> formation | 3/2015 10:36:23 AM              | 180.2 KB | 8                        |  |
| Therease                          | SS-4908AL_3.pdf          | SS-4908AL_3.pdf                  |                                                                 | 2/3/2015 10:25:41 AM            | 80.91 KB | 9                        |  |
|                                   | SS-4908AL_3-A.pdf        | SS-4908AL_3-A.pdf                |                                                                 | 2/3/2015 10:26:16 AM            | 78.00 KB | 10                       |  |
|                                   | SS-4908AL_3B.pdf         | SS-4908AL_3B.pdf                 |                                                                 | 2/3/2015 9:23:17 AM             | 27.76 KB | 11                       |  |
|                                   | SS-4908AL_3C.pdf         | SS-4908AL_3C.pdf                 |                                                                 | 1/23/2015 4:12:21 PM            | 27.68 KB | 12                       |  |
| 0                                 | SS-4908AL_PSH_4.pdf      | SS-4908AL_PSH_4.pdf              |                                                                 | 2/3/2015 11:35:59 AM            | 307.1 KB | 13                       |  |
| 0                                 | SS-4908AL_PSH_5.pdf      | SS-4908AL_PSH_5.pdf              |                                                                 | 2/3/2015 11:35:59 AM            | 240.4 KB | 14                       |  |
|                                   | SS-4908AL_TMP_01_141217  | SS-4908AL_TMP_01_141217.p<br>df  |                                                                 | 1/9/2015 2:42:33 PM             | 614.4 KB | 15                       |  |
|                                   | SS-4908AL_TMP_01A_141217 | SS-4908AL_TMP_01A_141217.<br>pdf |                                                                 | 1/9/2015 2:42:33 PM             | 418.6 KB | 16                       |  |
|                                   | SS-4908AL_TMP_02_141217  | SS-4908AL_TMP_02_141217.p<br>df  |                                                                 | 1/9/2015 2:42:33 PM             | 609.4 KB | 17                       |  |
| and all the                       |                          | SS-4908AL TMP 03 141217.p        |                                                                 |                                 |          | -                        |  |

## Now the file is ready to print. Click on print.

| 🔁 Create 🔻 |  | R | Edit | Layout 📰 Files        | - | Search | 覧 | - | Sign |
|------------|--|---|------|-----------------------|---|--------|---|---|------|
|            |  |   |      | (activity (activity)) |   | L      |   |   |      |

## Choose your local printer and then click on Properties.

| Print                                                                                                    | ×                                                        |
|----------------------------------------------------------------------------------------------------|----------------------------------------------------------|
| Printer:     HP Color LaserJet CP5225     Properties     Advanced       Copies:     1      Image: Copies:     1                                                                                                    | Help 🕢                                                   |
| Pages to Print                                                                                                    | Comments & Forms                                         |
| O All PDF files                                                                                                    | Document and Markups 🔹                                   |
| Selected PDF files                                                                                                    |                                                          |
| Reverse pages                                                                                                    | Scale: 32%                                               |
| Page Sizing & Handling (a)         Size       Poster         Poster       Multiple         Booklet         Fit         Actual size         Shrink oversized pages         Custom Scale:       100         Choose paper source by PDF page size         Orientation:         Auto portrait/landscape         Portrait         Landscape | 11 x 8.5 Inches                                          |
|                                                                                                    | <pre>     File 1 of 43: SS-4908AL     Page 1 of 1 </pre> |
| Page Setup                                                                                                    | Print Cancel                                             |

Click on the Paper / Quality tab. Under Paper Options change the size to 11X17.

| vance           | ed Paper/Quality Effects Finishing Color Services |            |
|-----------------|---------------------------------------------------|------------|
| Print           | Task Quick Sets                                   |            |
| Туре            | e new Quick Set name here                         | Delete     |
|                 |                                                   |            |
| Paper<br>Size i | er Options                                        |            |
| 01201           |                                                   |            |
|                 | 11x17                                             | =          |
| [               | 11x17                                             | =          |
| s               | 16K - 13 - 15                                     | =          |
| 1               | 8К 🖉 🐂 📃                                          | <u>≓</u> i |
|                 | A2                                                |            |
| Ţ               | A3                                                |            |
|                 | A4                                                |            |
| 1               | A5                                                |            |
|                 | B4 (JIS)                                          |            |
|                 | B5 (ISO)                                          |            |
|                 | B5 (JIS)                                          |            |
|                 | C size sheet                                      |            |
|                 | Double Japan Postcard Rotated                     |            |
|                 | Envelope #Tu                                      |            |
|                 | Envelope 05                                       |            |
|                 | Envelope CU                                       |            |
|                 | Envelope Monarch                                  |            |
|                 | Executive                                         |            |
|                 | Executive (JIS)                                   |            |
| _               | JIS B4                                            |            |
| -               | Legal                                             |            |
| 2               | Letter                                            |            |

Make sure **Selected PDF files** are on.

| Print                                                                                                    | <u>x</u>               |
|----------------------------------------------------------------------------------------------------|------------------------|
| Printer: HP Color LaserJet CP5225   Properties Advanced Copies: 1  Print in grayscale (black a                                             | Help 🕢                 |
| Pages to Print                                                                                                    | Comments & Forms       |
| All PDF files                                                                                                    | Document and Markups 👻 |
| Selected PDF files     Selected PDF     should be on     Reverse pages     Page Sizing & Handling (2)                                      | Scale: 50%             |
| Size Poster Multiple Booklet                                                                                                    |                        |
| Fit                                                                                                    | 17 x 11 Inches         |
| <ul> <li>Actual size</li> <li>Shrink oversized pages</li> <li>Custom Scale: 100 %</li> <li>Choose paper source by PDF page size</li> </ul> |                        |
| Orientation:                                                                                                    |                        |

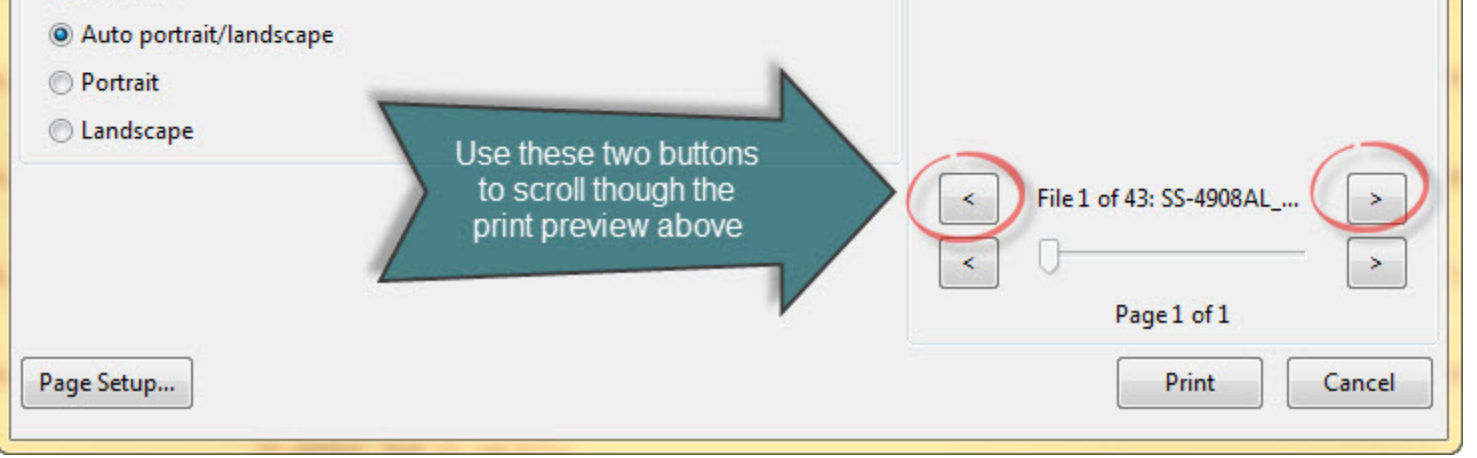

The arrows (circled in red) scroll through the Print Preview. Do this to make sure the order is correct.

Once you are satisfied that everything is correct, the portfolio is ready to print. Press Print.